## 警大無線網路登入步驟說明 CPU Wi-Fi Service User Guide

一、SSID 為「CPU\_WiFi」

Select network (SSID) 'CPU\_WiFi' from Wireless Network Connection.

二、電腦無線網路設定請用預設值(自動取得 IP 位址)

Open 'Internet Protocol Version 4' from 'Manage Wireless Networks' and click 'Properties'. Select 'Obtain an IP address automatically' and 'Obtain DNS server address automatically', then click 'OK'.

三、開啟瀏覽器(如 Chrome、Safari、Firefox、Edge 等)

Open web browser (ex: Chrome, Safari, Firefox, Edge, etc.) and connect to any website, the page will be redirected to CPU Wi-Fi login page.

| • • • | 加入「CPU_WiFi」                                                                                                    |      | • • •                           | 加入 『CPU_WiFi」                              |    |
|-------|----------------------------------------------------------------------------------------------------|------|---------------------------------|--------------------------------------------|----|
|       | 中央警察大學校園網路免責協議                                                                                                    |      | 中央警察大學 網路登入系統                   |                                            |    |
|       |                                                                                                    |      |                                 |                                            |    |
|       | 1、本校為TANet (臺灣學新網路)連線舉位,須還守校園網路規範。重要<br>的解交包含重整醫驗疫權及其上進用網路,詳細確文講參考,中央警察大<br>導電區及網径用要點。<br>2.本無線網路視為投外,無法連線校內資訊系統,若需使用校內資訊系統講<br>以本校校分vpn系統連續。 |      | 請報人本1<br>帳號<br>密碼<br><b>空</b> 入 | Δ.Α-ByErnaniegg - A-38⊞A*@mail.cpu.adu.iw* |    |
|       | 您同意以上條款嗎?                                                                                                    |      |                                 |                                            |    |
|       | 192 168 183 254                                                                                                    | B234 | $\langle \rangle$               | 192.168.183.254                            | 取消 |

四、「同意」網路使用規範後,請輸入本校電子郵件「帳號」(即"@mail.cpu.edu.tw" 的左邊文字)與「密碼」,並按下"Login"

Click on check box to accept the Wireless Network Use Disclaimer. Enter your 'Username' and 'Password' on the login page. (The login and password are identical to your e-mail account.)

五、驗證帳號及密碼無誤後即可上網

You are able to use CPU Wi-Fi service after verification.